#### ALL MEMBERS WHO HAVE LOGGED INTO INTO SSAMITI.ORG EARLIER AND HAVE SET THEIR PASSWORDS

#### Step 1 - Login

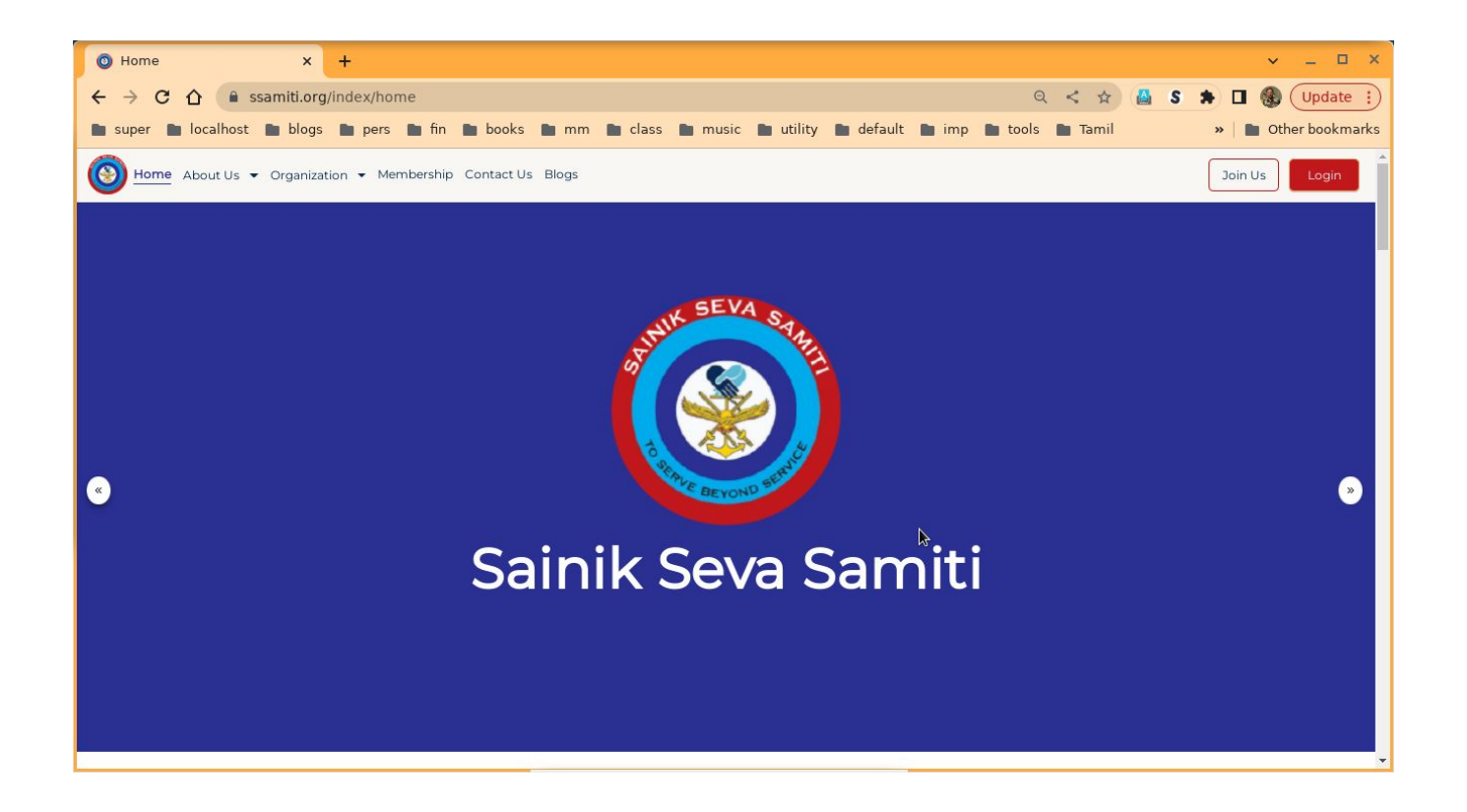

### Step 1 contd - Login

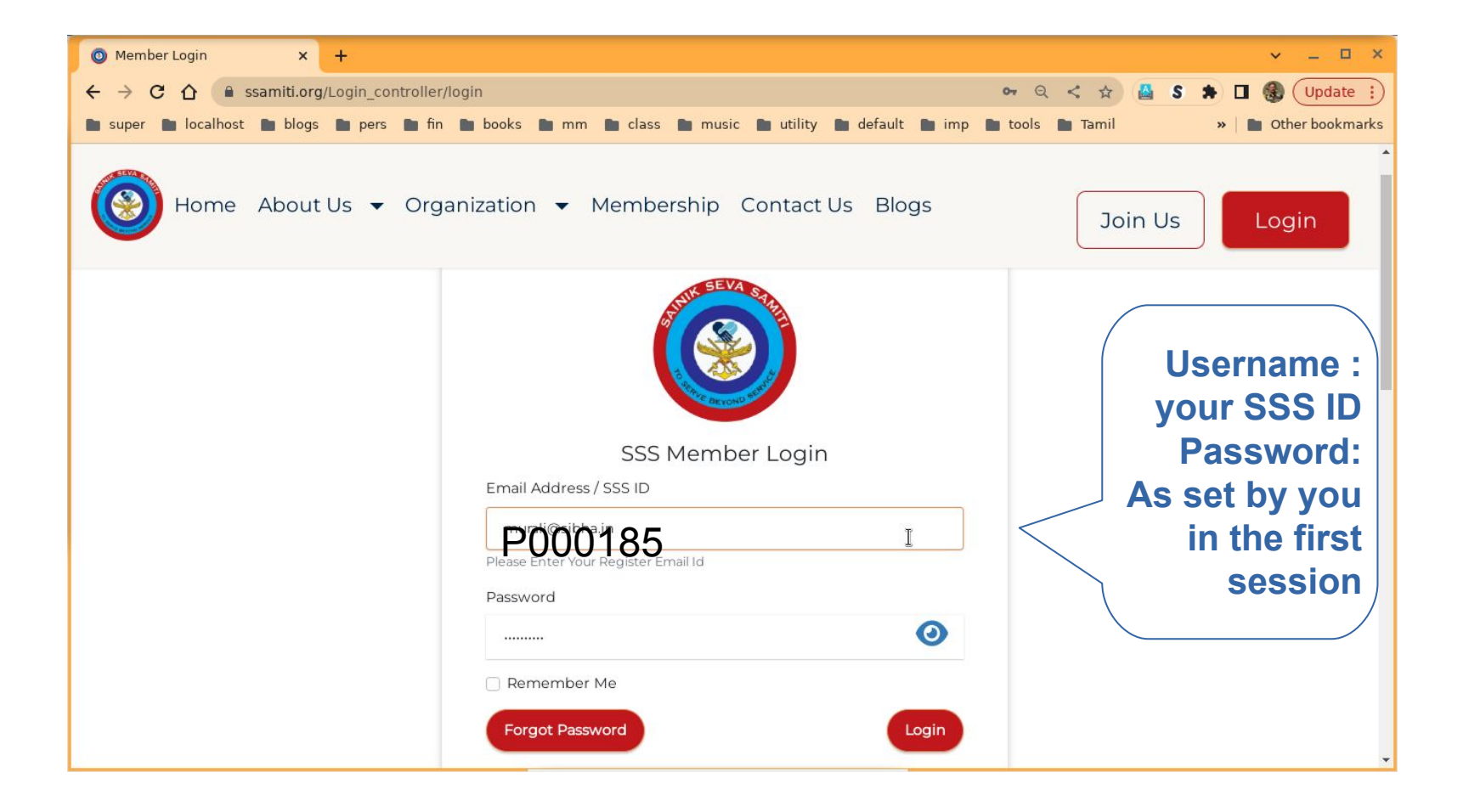

# Step 2 - Member Dashboard

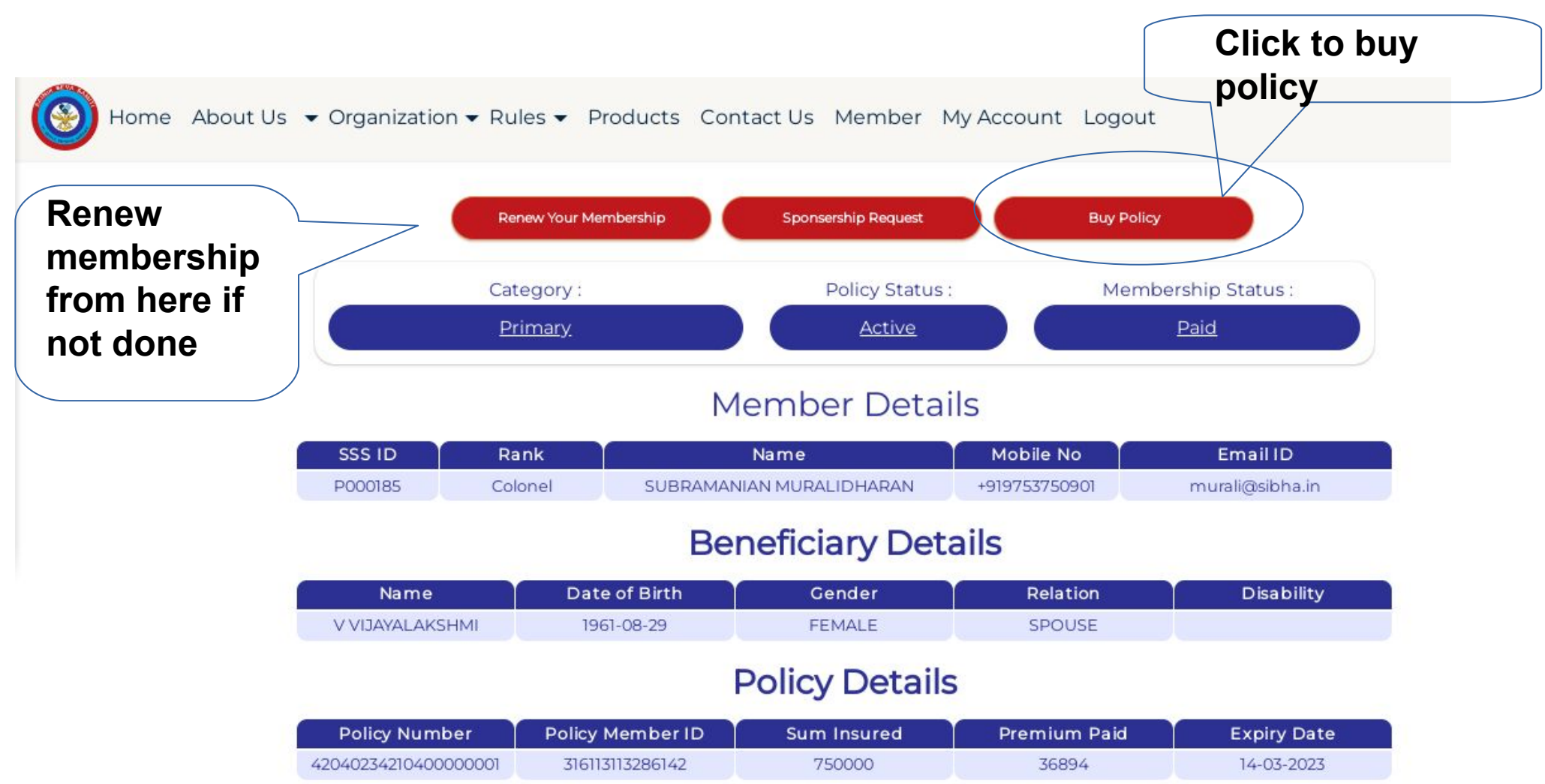

## Step 3 - Read Document

|                                           | =          | Group ME            | DI           | 1 / 5          | ) -            | 50%                                | +                   | ٦     | ୬ |   | Ŧ | ē | : |
|-------------------------------------------|------------|---------------------|--------------|----------------|----------------|------------------------------------|---------------------|-------|---|---|---|---|---|
|                                           |            |                     |              |                | (              |                                    | 9                   |       |   | - |   |   | ^ |
|                                           |            |                     | GR           | OUP M          | IEDIC          | LAIM                               | POLIC               | CY FC | R |   |   |   |   |
|                                           |            |                     | SAI          | NIK SE         | VA SA          | AMITI                              |                     |       |   | . |   |   |   |
|                                           |            |                     | ) ( <u> </u> |                |                | Proposal                           |                     |       |   |   |   |   |   |
|                                           |            |                     |              |                |                | ¥                                  |                     |       |   |   |   |   |   |
| Click after<br>reading<br>the<br>document |            |                     |              |                |                |                                    |                     |       |   |   |   |   |   |
|                                           |            |                     |              |                | DDIN INSU      | EBRUARY 28, 20<br>RANCE BROKING SE | 123<br>RVICES P.LTD |       |   |   |   |   |   |
|                                           | I have rea | d the terms and I a | gree to the  | terms and cond | ditions in the | document.                          |                     |       |   |   |   |   |   |

Back Next

#### Step 4 - Select Policy

ation - Rules - Products Contact Us Member My Account Logout

#### Select Your Policy

| Policy Name            | Sum Insured | Premium | Action |
|------------------------|-------------|---------|--------|
| Group Health Insurance | 300000      | 24268   | Select |
| Group Health Insurance | 500000      | 27792   | Select |
| Group Health Insurance | 750000      | 31266   | Select |
| Group Health Insurance | 1000000     | 38214   | Select |

Select the Appropriate policy

## Step 5 - Beneficiaries

Add Details

| Name                        | Date of Birth | Gender | Relation | Pwd | Action        |
|-----------------------------|---------------|--------|----------|-----|---------------|
| SUBRAMANIAN<br>MURALIDHARAN | 1958-07-13    | Male   | Self     | NA  |               |
| V VÜAYALAKSHMI              | 1961-08-29    | FEMALE | SPOUSE   | No  | Update Delete |

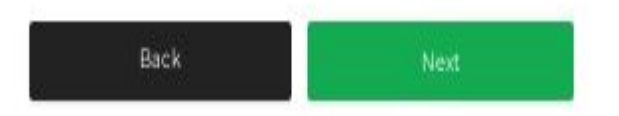

Beneficiaries can be added, deleted or edited. Editing of particulars of self to be done through my account page

## Step 6 - Payment Details

Shows the sum insured and Policy premium

Products Contact Us Member My Account Logout

| Billing Information           | Payr           |  |  |
|-------------------------------|----------------|--|--|
| Member ID                     | Dellaublance   |  |  |
| P000185                       | Policy Name    |  |  |
| E director                    | Policy Perioed |  |  |
|                               | Sum Insured    |  |  |
| SUBRAMANIAN MURALIDHARAN      | Premiuem       |  |  |
| Address                       | GST            |  |  |
| 81/26, Malwa Green, Mhow Mhow | Total          |  |  |
| Madhya Pradesh India          |                |  |  |

Back

#### Payment Details & Fees

| Policy Name    | Group Health Insurance |
|----------------|------------------------|
| Policy Perioed | 1 Year                 |
| Sum Insured    | 1000000                |
| Premiuem       | 38214                  |
| CST            | 6879                   |
| Total          | 45093                  |

Next Button will take you to payment gateway